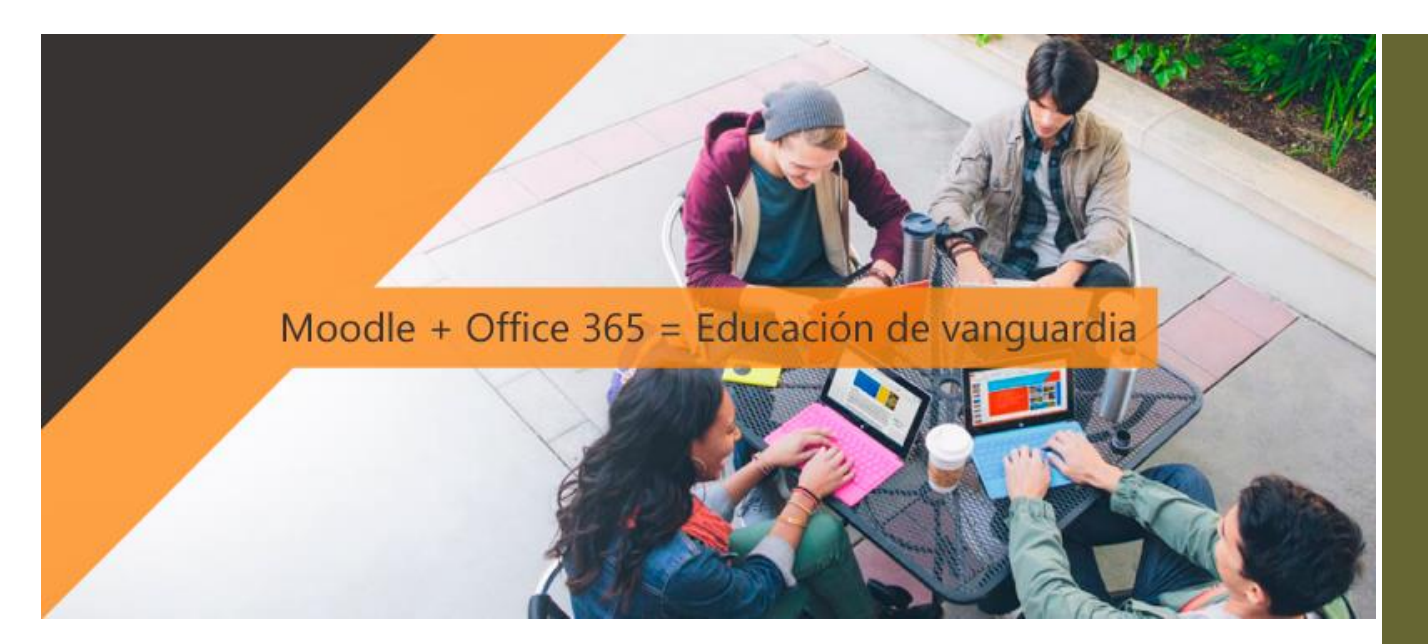

Esta guía está dirigida a los usuarios del Sistema de Gestión Académica (Moodle) de la Universidad Autónoma del Estado de México, en éste documento se decriben los pasos para integrar las cuentas de acceso Moodle con la cuenta de correo institucional.

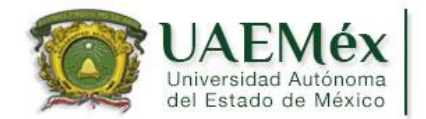

SISTEMA DE Gestión Académica

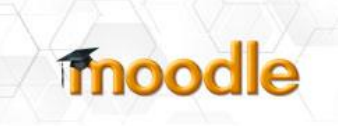

### COLABORACIÓN EN LÍNEA

ACCESO UNIFICADO CON TU CUENTA INSTITUCIONAL

> CALENDARIO UNIFICADO

### ALMACENAMIENTO EN ONEDRIVE

INTEGRACIÓN DE NOTAS MOODLE-ONENOTE

DIRECCIÓN DE TECNOLOGÍAS DE LA INFORMACIÓN Y COMUNICACIONES

http://tics.uaemex.mx

tel. 4628200

Para integrar tu cuenta de Moodle con 0365, realiza los siguientes pasos:

- Accede a Moodle (<u>http://moodle.uaemex.mx</u>)
- Coloca tus datos de acceso a Moodle:

Usuario: alebariom

Contraseña: \*\*\*\*\*\*\*\*

| VAEMéx   Sistema de                                                         | ercon kan     | _ |
|-----------------------------------------------------------------------------|---------------|---|
| Universidad Autonoma   Gestión Académica / Thoodle                          | a,            | > |
| Españal (Allerca) per ,ma) +                                                | สีบรรม จนก่อง | ٩ |
| Ingresar                                                                    |               |   |
|                                                                             |               |   |
| Nombre de Usuario<br>Contraseña                                             |               |   |
| Recordar nombre de usuano                                                   |               |   |
| ¿Olvidó su nombre de usuario o contraveña?                                  |               |   |
| Las "Cookies" deben estar habitsadas en su navegador 🕭                      |               |   |
| Algunos cursos pueden permitir el acceso de invitados                       |               |   |
| Ingresar como invitado                                                      |               |   |
| Algunas conses poetien permit el acosa de invisados<br>algenas como buncado | $\rightarrow$ |   |

 Una vez que hayas ingresado a la plataforma dirigirte al bloque Microsoft

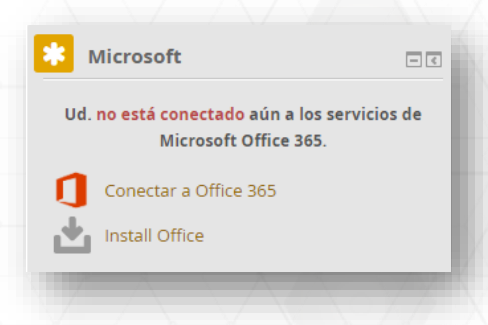

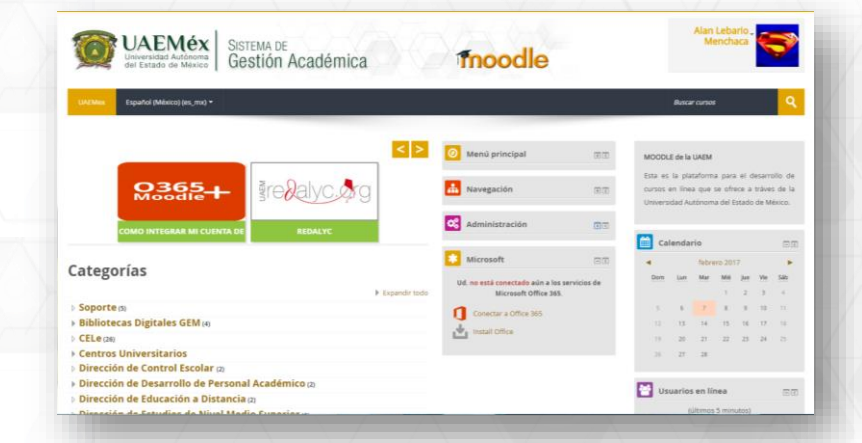

Dirección de Tecnologías de la Información y Comunicaciones

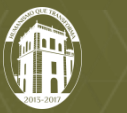

• Posteriormente da un clic en el icono de Conectar a Office 365, lo cual te lleva a la siguiente pantalla:

| UAEMéx<br>Universitat Accordent<br>de Carado de Marcel<br>Gestión Accadémica                                                                                                    | Alan Lebario - Menchaca                             |
|----------------------------------------------------------------------------------------------------|-----------------------------------------------------|
| Español Milocoster, maj *                                                                                                    | ilusar anses 🤤                                      |
| Nagma Phrincipal (humes > Panel de Corros) de Office 365 / Moodle                                                                                                    |                                                     |
| Panel de Control de Office 365 / Moodle                                                                                                    |                                                     |
| Here you can manage your connection to Office 365.                                                                                                    | Estatus de conexión                                 |
| Office 365 Features                                                                                                    | Usted actualmente no está<br>conectado a Office 365 |
| Below is a tot of the features you can use to enhance Moodle with Office 305. Some of these may not be available until you are connected to Office 305.<br>Configuraciones de Conevoln de Office 305.                          | Gestionar conexión                                  |
| Configurar como conectarse a Office 365.                                                                                                    |                                                     |
| Que comparisones de sincrimisación de Calendario de Caldook<br>Herry ou can set up spricing between your Moodle and Outlook calendars. You can export Moodle calendar events to Outlook, and bring Outlook events into Moodle. |                                                     |

El estatus de conexión marca lo siguiente:

#### Estatus de conexión

Usted actualmente no está conectado a Office 365

🏶 Gestionar conexión

Selecciona Configuraciones de conexión de Office 365

Configuraciones de Conexión de Office 365 Configurar como conectarse a Office 365.

Como aun no estas conectado aparece la leyenda "Tu no estas conectado a Office 365"

| iere you can configure ho | w you connect  | t to Office 365. To     | o use Office 365 feati | ires, you must be con | nected to an Office 365 | account. This ca | in be accomplished as out | lined below. |  |  |  |  |  |
|---------------------------|----------------|-------------------------|------------------------|-----------------------|-------------------------|------------------|---------------------------|--------------|--|--|--|--|--|
| You are not connec        | cted to Office | e 365.                  |                        |                       |                         |                  |                           |              |  |  |  |  |  |
|                           |                | $\overline{\mathbf{N}}$ |                        |                       |                         | N                | $-\Delta$                 | V            |  |  |  |  |  |

• El siguiente paso es dar clic en el enlace "Start using Office 365 to log in to Moodle"

Opciones de conexión:

Configuraciones de Conexión de Office 365

Use your Office 365 credentials to log in to Moodle Instead of entering a username and password on the Moodle login page, you will see a section that says "Login using your account on Office 365" on the login page. You will click the link and be redirected to Office 365 to log in . After you have logged in to Office 365 successfully, you will be returned to Moodle and logged in to your account. Start using Office 365 to log in to Moodle.

Al seleccionar este enlace te enviara a la página de inicio de Office 365, como se muestra en la siguiente imagen, aquí debes colocar

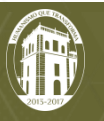

@uaemex,

usuario nuestro ya sea de @profesor.uaemex.mx o @alumno.uaemex.mx

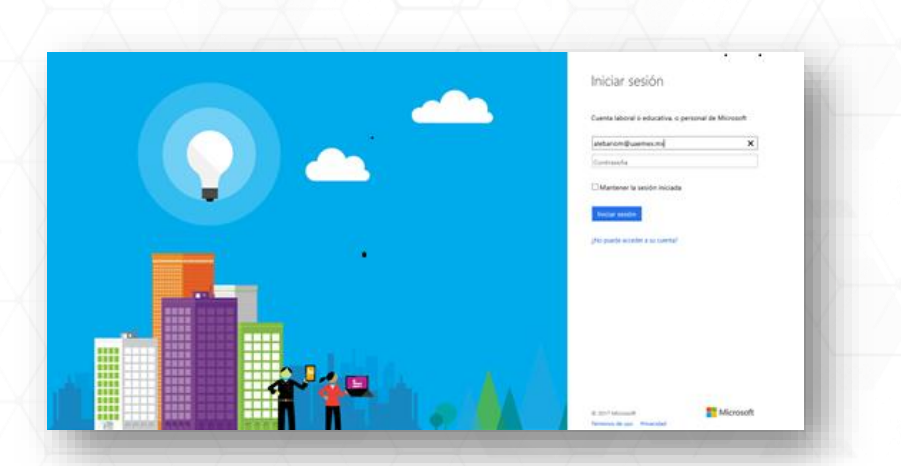

dominio

Para las cuentas de correo @uaemex.mx te redirige a la siguiente pagina de inicio de sesión:

Para dominios @profesor.uaemex.mx los y @alumno.uaemex.mx te redirige a la siguiente pagina de inicio de sesión:

| niciar sesión                     |                |                                  |
|-----------------------------------|----------------|----------------------------------|
| 🤯 ι                               |                | litucional<br>Profesores         |
| s.alumno.uaemex                   | .MX            |                                  |
| Nombre de usuario:<br>Contraseña: |                | Ejemplo: dominio\nombreDeUsuario |
|                                   | Iniciar sesión | ]                                |

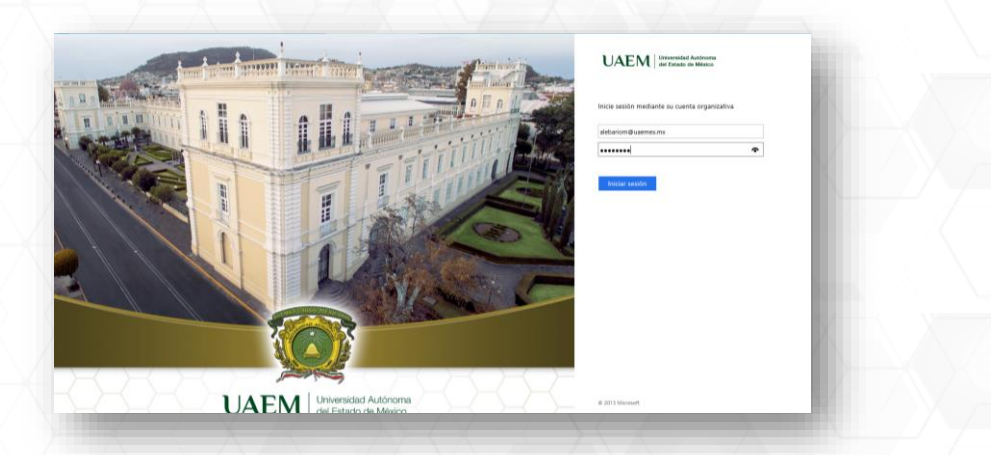

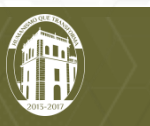

Una vez que hayas iniciado sesion en Office 365 te regresa a la plataforma Moodle, ya autenticado con tu cuenta institucional, como se muestra en la imagen

| UADMee Español (México) (es.,me) +                                                                                                    |                                                                                                    |                                                                                             |                                                                                                    | Buscar cursos                                                                                                    | ٩                                                            |
|----------------------------------------------------------------------------------------------------|----------------------------------------------------------------------------------------------------|---------------------------------------------------------------------------------------------|----------------------------------------------------------------------------------------------------|----------------------------------------------------------------------------------------------------|--------------------------------------------------------------|
| na Principal (home) > Panel de Control de Office                                                                                                    | 365 / Moodie                                                                                                    |                                                                                             |                                                                                                    |                                                                                                    |                                                              |
| anel de Control de (<br>re you can manage your connection to Office<br><b>16ce 365 Features</b><br>ov is a list of this features yous can use to ent<br>Configueacones de Conseilor 40%                                                                                                    | Diffice 365 / Moodle<br>365.<br>unce Moodle weth Office 365.<br>65                                                                                                    |                                                                                             | Estatus de conexión<br>2º Utitel està actualmente<br>conectado a Office 365<br>Utitel està actualmente usando<br>Office 316 para ingresar a Model.                                                                                                    | Navegación<br>Págrus Principal (home)<br>* Taláseo<br>* Págnas del umo<br>* Mis cursos                                                                                                    | 10100                                                        |
| Configuraciones de sincroneación de Cal<br>e you can set up syncing between your Moo<br>bring Outlook events into Moodle.                                                                                                    | endarin die Outlook<br>die and Outlook calendars. You can export Moodle                                                                                                    | calendar events to Outlook,                                                                 | Gestionar conexión                                                                                                    |                                                                                                    |                                                              |
| 1                                                                                                    | $\langle - \rangle $                                                                                                    | $\langle - \rangle$                                                                         | /                                                                                                    | $\sim$                                                                                                    | - <u>y</u>                                                   |
|                                                                                                    |                                                                                                    |                                                                                             |                                                                                                    |                                                                                                    |                                                              |
|                                                                                                    |                                                                                                    |                                                                                             |                                                                                                    |                                                                                                    |                                                              |
|                                                                                                    |                                                                                                    |                                                                                             |                                                                                                    |                                                                                                    |                                                              |
|                                                                                                    |                                                                                                    |                                                                                             |                                                                                                    |                                                                                                    |                                                              |
| $\langle \rangle \times$                                                                                                    |                                                                                                    |                                                                                             | X                                                                                                    |                                                                                                    |                                                              |
| UNICERSE UNICE UNICE UNI | SISTEMA DE<br>Gestión Académica                                                                                                    | fnc                                                                                         | odle                                                                                                    | Alan Leb<br>Mend                                                                                                    | iario.<br>Jace                                               |
| Constant Section 2017     Constant Section 2017     Constant Section 2017     Constant Section 2017                                                                                                    | Sistema de<br>Gestión Académica                                                                                                    | fnc                                                                                         | oodle                                                                                                    | Alan Leb<br>Mench<br>Recer control                                                                                                    | airio.<br>nace                                               |
|                                                                                                    | SISTEMA DE<br>Gestión Académica<br>387 Wester - Confignacione de Conneci ne Otice                                                                                                    | 10                                                                                          | oodle                                                                                                    | Alan Leb<br>Mend                                                                                                    | ario.<br>Naca                                                |
| Configuraciones de Conexió                                                                                                    | SISTEMA DE<br>Gestión Académica<br>381 Made - Configurance de Concil de Office<br>In de Office 365                                                                                                    | 20 <b>Thr</b>                                                                               | odle                                                                                                    | Alan Leb<br>Mend                                                                                                    | erito.<br>hace<br>Q<br>Outer Street Reng<br>Date Street Reng |
| Configuraciones de Coneció     con configuraciones de Coneció     con configuraciones de Coneció     con configuraciones de Coneció     con configuraciones de Coneció     con configuraciones de Coneció     con configuraciones de Coneció                                                                                                    | SISTEMA DE<br>Gestión Académica<br>38/ Mauste - Configuraciones de Carendo de Office<br>38/ Mauste - Configuraciones de Carendo de Office<br>n de Office 365                                                                                                    | 200<br>revelet is an Office 363 account.                                                    | podle<br>The can be accomplished as suffired                                                                                                    | Alam Leb<br>Mend<br>Accer carate<br>Accer carate<br>Accer carate<br>Namegación<br>Págna Pincepal Bornet<br>- Talene<br>- Talene<br>- Talene                                                                                                    | arto-<br>acci<br>Q<br>Cute theor theor<br>MM                 |
| Configuraciones de Conexió     cuas configuraciones de Conexió     cuas configuraciones de Conexió     cua configuraciones de Conexió     cua configuraciones de conexió     cua configuraciones de conexió     cua cua configuraciones de conexió     cua cua configuraciones de conexió                                                                                                    | SISTEMA DE<br>Gestión Académica<br>350 Masse - Confignacione de Cirindo de Office<br>355 Taluez Office 355<br>Res 355. Taluez Office 355 Resures, you must be de<br>et "alebbariom@uaemec.ma" to legi in ter                                                                                                    | 26<br>26<br>26<br>26<br>26<br>26<br>26<br>26<br>26<br>26<br>26<br>26<br>26<br>2             | bodle                                                                                                    | Atom Leb<br>Mend<br>Accor across<br>Accor across<br>Acco | errica<br>Antica<br>Q<br>Conter House House<br>R 10          |
| Configuraciones de Conexión:      una configuraciones de Conexión:      una configuraciones de Conexión:                                                                                                    | SISTEMA DE<br>Gestión Académica<br>350 Marste - Confignatione de Clima<br>a de Office 355<br>te 355. Te care Office 355 fedures, you must be con<br>at "alebbanion@uaemeer.ma" to log in te                                                                                                    | 26<br>Mootle.                                                                               | bodle                                                                                                    | Aton Leb<br>Mend<br>Accer coror<br>Accer coror<br>Accer coror<br>Accer coror<br>Accer coror<br>Accer coror<br>Accer coror<br>Accer coror                                                                                                    | NTD:<br>NTD:<br>Q<br>Outer tituer here<br>000                |
| Configuration of the second second seco      | SISTEMA DE<br>Gestión Académica<br>285 Made - Configeratores de Consoln de Office<br>as 285 To una Office 285 Brannes, you muit be co<br>es 285 To una Office 285 Brannes, you muit be co<br>es 285 To una Office 285 Brannes, you muit be as<br>es 285 To una Office 285 Brannes, you muit be as<br>es 285 To una Office 285 Brannes, you muit be as<br>es 285 to log in to Moodele | 26<br>Modele.                                                                               | conclusions and the second second sec | Aton Lob<br>Mence<br>Accor ance<br>Accor ance<br>Accor ance<br>Plane Proceeding<br>Plane Proceeding<br>Plane Proceeding<br>Plane Proceeding<br>Plane Proceeding<br>Plane Plane Plane<br>Plane Plane Plane<br>Plane Plane Plane Plane<br>Plane Plane Plane Plane<br>Plane Plane Plane Plane<br>Plane Plane Plane Plane<br>Plane Plane Plane Plane Plane<br>Plane Plane Plane Plane Plane Plane<br>Plane Plane Plane Plane Plane Plane<br>Plane Plane Plane Plane Plane Plane Plane Plane<br>Plane Plane Plane Plane Plane Plane Plane Plane Plane<br>Plane Plane                                                                                                    | Nor<br>Nor<br>Q<br>Oute House House<br>S 17                  |
| Configurationes de Consción     Configurationes de Consción     configurationes de Consción     configurationes de Consción     configurationes de Consción     configurationes de Consción     consciones de consción     consciones de consción     consciones de consción     consciones de consción     consciones de consción     consciones de consción     consciones de consción     consciones de consción     consciones                                                                                                    | SISTEMA DE<br>Gestión Académica<br>351 Marcie - Confignacione de Canado de Office<br>355 Taloxe Office 355<br>161 de Office 355<br>161 de Office 355<br>161 de Office 355<br>161 de Office 355 Natures, you must be de<br>161 de Marcie - Confignacione de Canado de Office<br>161 de Office 355                                                                                     | 26<br>26<br>26 Note: He is the Office 263 account.<br>26 Note: He is an office 263 account. | boodle<br>The care be accompleted as sufficient<br>to of Dise 365° and the lagen page.<br>and of boodle and lagged as to proce                                                                                                    | Alan Leb<br>Mend<br>Reservorse<br>Reservorse<br>Pagna da soo<br>Pagna da soo<br>Mat conso                                                                                                    | Nito<br>Anter the<br>Outer the<br>O                          |

En la página principal de Moodle se muestra un bloque de Microsoft con la funcionalidad de Office 365, lo que indica que tu cuenta ya está asociada con Office 365.

| UAEMéx         SISTEMA DE           Luwerstater Ananoma<br>del Estado de Maxico         Gestión Académica | moodle                                    |                  | Alan Lebario<br>Menchaca                                                                                               | Í   |
|----------------------------------------------------------------------------------------------------|-------------------------------------------|------------------|----------------------------------------------------------------------------------------------------|-----|
| UACINES Español (México) (es, ma) +                                                                       |                                           |                  | อิสด <b>า</b> ดาวส                                                                                                    |     |
|                                                                                                    | Kenú principal                            | 東京               | MOODLE de la LIAEM                                                                                                    |     |
|                                                                                                    | a Navegación                              | 2.2              | Esta es la plataforma para el desarrollo de<br>llinea que se ofrece a tráves de la U<br>Autónoma del Estado de México. | cur |
| COMO INTEGRAR MI CUENTA DE REDALYC                                                                        | Microsoft Alan you are currently connecte | at to Office 365 | Calendario                                                                                                    |     |
| Categorías                                                                                                |                                           |                  | ✓ febrero 2017           Deem         Max         Max         Max         Yer           1         2         3          | 5   |
| Bibliotecas Digitales GEM (2)                                                                             |                                           |                  | 5 6 7 8 9 10                                                                                                    |     |
| > CELe                                                                                                    |                                           |                  | 12 13 14 15 16 17                                                                                                    |     |
| Centros Universitarios                                                                                    | 1 My Delve                                |                  | 10 20 21 22 23 24                                                                                                    |     |
| ) Dirección de Control Escolar (1)                                                                        | My Email                                  |                  | 25 27 28                                                                                                    |     |
| Dirección de Desarrollo de Personal Académico                                                             | THE My Forms                              |                  |                                                                                                    |     |
| Dirección de Educación a Distancia (2)                                                                    |                                           |                  | Usuarios en línea                                                                                                    |     |
| Dirección de Estudios de Nivel Medio Superior (1)                                                         | My OneNote Notebook                       |                  |                                                                                                    |     |
| Dirección de Tecnologías de la Información y Comunicaciones                                               | My OneDrive                               |                  | Alan Lebario Menchaca                                                                                                  |     |
| > Facultades                                                                                              | My Sways                                  |                  | Viridiana Iturbe Esquivel                                                                                              |     |
| Prianteles     Reported México Constanto (BMC) m                                                          | Die My Docs.com                           |                  | Rafael Rojas                                                                                                    |     |
| Proyecto Mexico conectado (PMC)(0)                                                                        | Mr. Industria                             |                  | Manuel Gutiérrez Romero                                                                                                |     |
| Unidades Academicas Protesionales                                                                         | t                                         |                  | Beatriz Siles Calvo                                                                                                    |     |
| P OSILL (I)                                                                                               | mstall Office                             |                  | Maria de los Angeles Contreras Rores                                                                                   |     |
|                                                                                                    |                                           |                  | Gema Itzel Mendoza Orihuela                                                                                            |     |
|                                                                                                    |                                           |                  | Rianca Diaz Rennal                                                                                                    |     |

Una vez que hayas concluido la asociación de la cuenta deberás ingresar a Moodle a través del siguiente icono:

Acceder con Office 365

De no hacerlo, te mostrará el mensaje "**Datos erróneos. Por favor, inténtelo otra vez**". En la parte inferior de la página, se mostrará el logo de Office 365, desde el cual podrás ingresar al

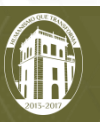

Sistema de Gestión Académica (Moodle) a través de tu cuenta institucional.

| Ingresar                                                                         |
|----------------------------------------------------------------------------------|
| 🛕 Datos erróneos. Por favor, inténtelo otra vez.                                 |
| Nombre de usuario                                                                |
| Contraseña                                                                       |
| Recordar nombre de usuario                                                       |
| Ingresar                                                                         |
| ¿Olvidó su nombre de usuario o contraseña?                                       |
| Las 'Cookies' deben estar habilitadas en su navegador 🕐                          |
|                                                                                  |
| Algunos cursos pueden permitir el acceso de invitados                            |
| Ingresar como invitado                                                           |
|                                                                                  |
| ¿ENTRA (SE REGISTRA) HABITUALMENTE EN OTRO SITIO ANTES DE LLEGAR AQUÍ?           |
| ELIJA ENTRE LAS OPCIONES DE LA SIGUIENTE LISTA PARA ENTRAR EN SU SITIO HABITUAL: |

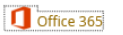

Dirección de Tecnologías de la Información y Comunicaciones

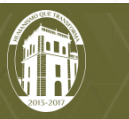